### 3D表示

# カットした壁を元に戻したい

塀カットや屋根で切り取り(クロップ)した壁を元に戻す方法です。

カットした壁を選択し、右クリック[選択した壁の設定]を開きます。

[全てのクロップを元に戻す]もしくは[元に戻す]をクリックすることでカットする前に戻ることができます。 画像はRIKCAD7の画面です。

| 8                     | 選択               | した壁の設定                                  | ×                                               |
|-----------------------|------------------|-----------------------------------------|-------------------------------------------------|
| <i>種</i> ブロック         | 塀  ▶             |                                         | 選択内容:1 編集可能:1                                   |
| ▼ 副 基本                |                  |                                         |                                                 |
| 材質:                   | 3L<br>3L<br>3L   |                                         | 接合部順位:<br>**・・・・・・・・・・・・・・・・・・・・・・・・・・・・・・・・・・・ |
| 1つまたは複数の屋根<br>テクスチャ配罟 | &で壁がクロップされていま    | <b>ਰ</b> .                              | 全てのクロップを元に戻す<br>テクスチャをリセット                      |
|                       | 1000<br>0        | 14<br>14<br>14                          | ►<br>                                           |
|                       | 基準レベル: GL ▶<br>0 | □ / / / / / / / / / / / / / / / / / / / | <u>/</u> ∝ 90.000°                              |
| 吸引: 🗶 🛔               | ***              |                                         | ⇒ <b>™</b> ‡ o                                  |

#### 関連項目

ページ 1 / 2 (c) 2024 RIK <k<u>s</u>umatani@rikcorp.jp> | 2024-05-12 11:11:00 URL: http://faq.rik-service.net/index.php?action=artikel&cat=29&id=346&artlang=ja

## 3D表示

### • <u>オブジェクトを塀カットしたものを元に戻したい(RIKCAD8)</u>

一意的なソリューション ID: #1345 製作者: 大木本 最終更新: 2017-09-15 08:52

> ページ2/2 (c) 2024 RIK <k<u>s</u>umatani@rikcorp.jp> | 2024-05-12 11:11:00 URL: http://faq.rik-service.net/index.php?action=artikel&cat=29&id=346&artlang=ja